## HOW TO: Complete the Guided Placement Tool

Students are required to complete the online Guided Placement Tool. This is a course placement survey to help counselors know what english, math and reading you place into at the college level. \*If you submitted your placements on the LBCC application, you will not be assigned the Guided Placement Tool.\*

#### 1. Go to www.lbcc.edu click on "Quicklinks," & select "Viking Student Login"

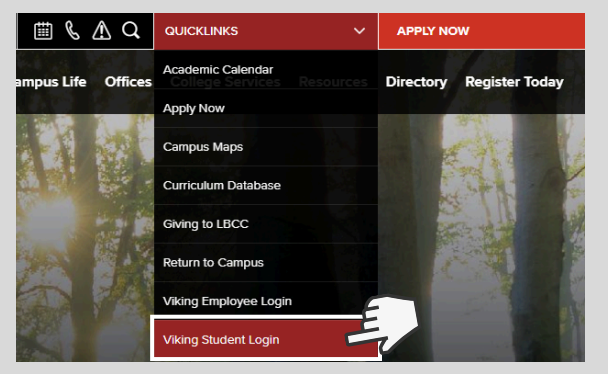

### 3. Click the "Student Service" box.

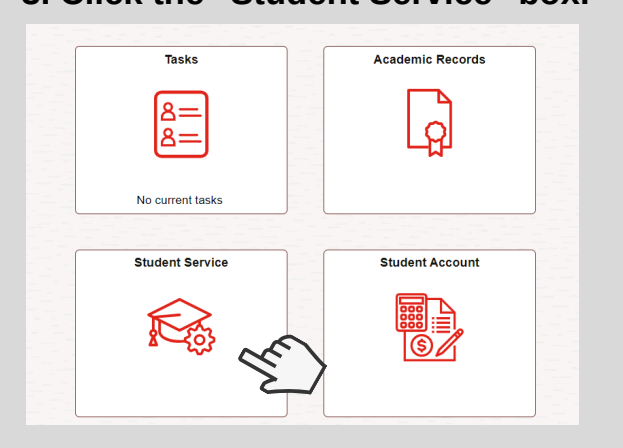

#### 5. Click on "Guided Placement Tool" & respond to all the questions.

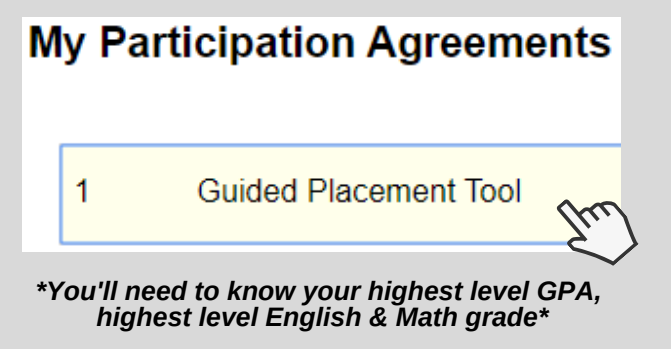

#### 2. Enter LBCC Viking ID# & Password.

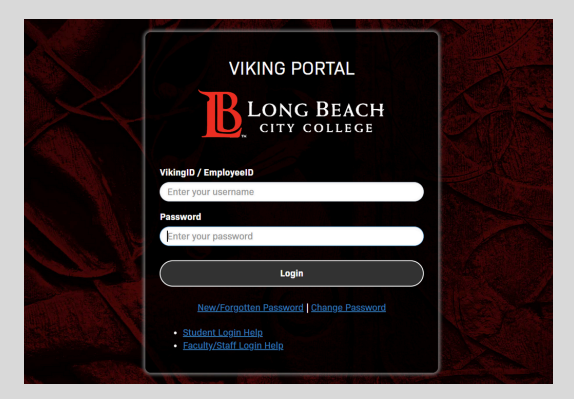

#### 4. Click "My Participation Agreements"

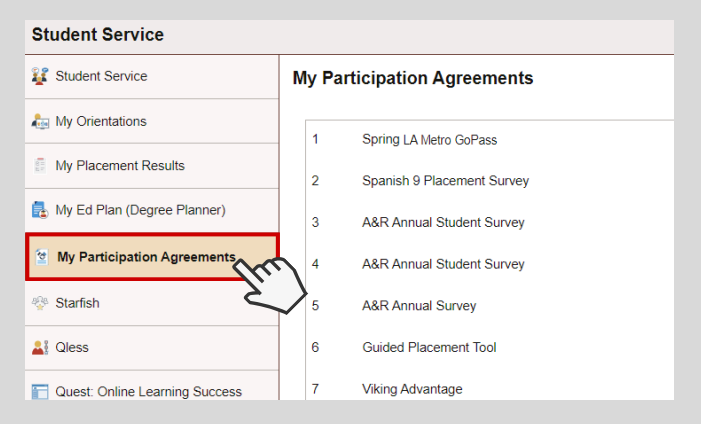

# 6. Once completed, your placement results will be available under "My Placement Results."

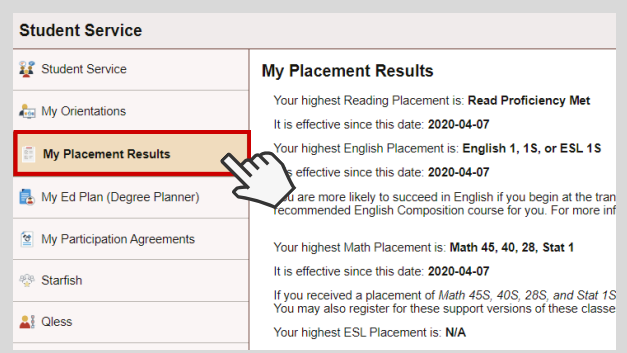

For more information about your Placement Results visit www.lbcc.edu/post/understanding-your-placement-results

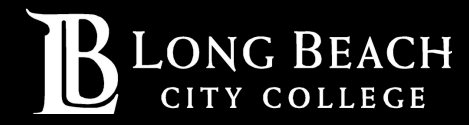

For further assistance, contact our Welcome Center Email: getstarted@lbcc.edu | Phone: (562)938-4049